# Driver & Software Installation

# For Windows User

# 1, Driver Installation:

Use USB cable connect VG0072 to computer, a new hardware will show up in device manager:

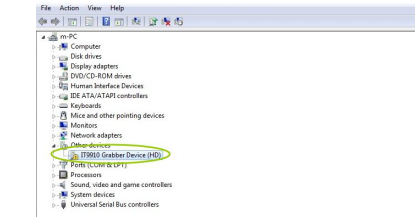

### Please check the CD(HD VIDEO CAPTURE) in the package Double click "DrvInstall"

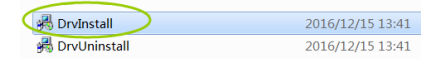

### Click "Next' of the pop up window, then click "Finish"

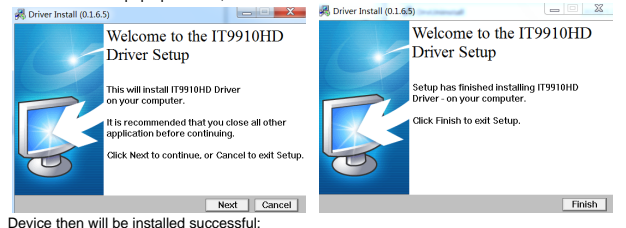

# BORCLAN Allen SPICLAN Allen SPICLAN Allen SPICLAN Allen SPICLAN Allen SPICLAN Allen SPICLAN Allen SPICLAN Allen SPICLAN Allen SPICLAN SPICLAN

# Notice:

Caused by Availability of SHA-2 Code signing Support, maybe driver installation has the problem for Windows7/64bit OS.

# Find "Windows6.1-KB3033929-x64.msu" in software CD

# 🔄 Windows6.1-KB3033929-x64

Then, run it to solve the problem according to Microsoft Security Advisory 3033929.

### Install and register "ezcap HD Capture":

1, Install "ezcap HD capture"

ezcap HD Capture is a smart program to record video discs, game videos,homemade videos or anything from any video source under Windows OS working together with VG series device.

•Download ezcap HD Capture software from the official website :

### http://www.imypin.com/ Support > Files Download > ezcap hd capture software

Or you can also choose with CD install software of "ezcap HD Capture" on your PC

 Double click the installation file and the setup wizard window will pop up. Follow the installation wizard to complete the installation process. You do not have to restart your computer after the installation is completed.

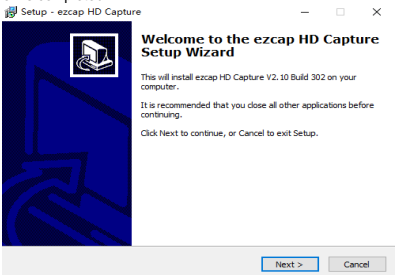

Note: Prior to installing ezcap HD Capture, please make sure you are using Windows 7 or later versions and your PC is equipoed with USB 2.0 or 3.0 port.

## 2. Register the ezcap HD Capture.

Please register ezcap HD Capture first before using, Launch ezcap HD Capture. Click "Input registration code" button in the auto pop-up Register window. Fill in your proper Email address, real name and code. Then click "OK" to finish the registration.

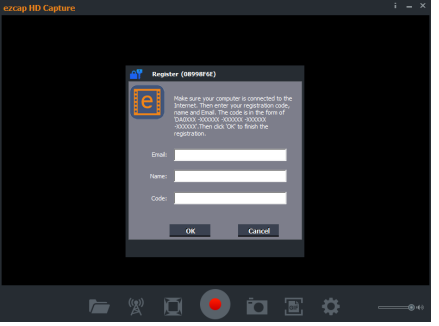

Obtain the registration code of ezcap HD Capture.Please check the code on the back of the device directly,

It is advised that you input your correct email address to receive the registration code at the same time. You may use the registration code, name and your email address to register escap HD Capture.

# RECORD/CAPTURE VIDEOS TO PC.

### Connect:

Connect the video player to the "IN"port on our VG device via an HDMI cable.
Connect the TV to the "OUTPUT"port on VG device via an HDMI cable.
Connect the USB cable between VG device and PC.

### For Windows

After all devices are connected properly, when you power on all devices, go to "Device manager", it will show "IT9910 Grabber Device(HD) "under "Cameras" and "Sound, video and game controllers":

| Netv                                      | CON MOMPHER                                                           |  |  |
|-------------------------------------------|-----------------------------------------------------------------------|--|--|
| > Dorts                                   | (COM & LPT)                                                           |  |  |
| Proc                                      | issors                                                                |  |  |
| a 🗸 Sour                                  | d, video and game controllers                                         |  |  |
| -4 F                                      | igh Definition Audio Device                                           |  |  |
| 1                                         | inh Definition Aurlio Device                                          |  |  |
|                                           | the state                                                             |  |  |
|                                           | 9910 Grabber Device (HD)                                              |  |  |
| System                                    | 3910 Grabber Device (HD)<br>m devices                                 |  |  |
| Univ                                      | 9910 Grabber Device (HD)<br>m.devices<br>stal Serial Bus controllers  |  |  |
| S I Univ                                  | 9910 Grabber Device (HD)<br>m.devices<br>stal Serial Bus controllers  |  |  |
| v in System<br>⇒ i Univ                   | 9910 Grabber Device (HD)<br>m.devices<br>ersal Serial Bus controllers |  |  |
| k ∎<br>Synk<br>Univ                       | 9910 Grabber Device (HD)<br>m.devices<br>ersal Serial Bus controllers |  |  |
| ⇒ tier Sync<br>> tier Sync<br>> tier Univ | 9910 Grabber Device (HD)<br>m.devices<br>ersal Serial Bus controllers |  |  |
| ⇒ din Syste                               | 9010 Genbler Device (HD)<br>m devices<br>esal Serial Bus controllers  |  |  |

# **Record/Capture for Windows users**

Please download or with CD install software of "ezcap HD Capture" on your PC first. 1, After all devices are connected properly, insert the video disc into the drive of the video player and run ezcap HD Capture.

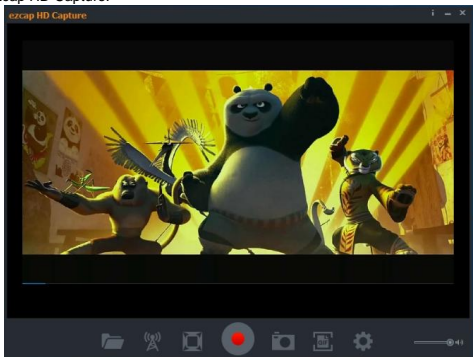

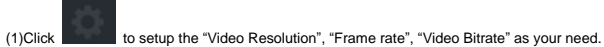

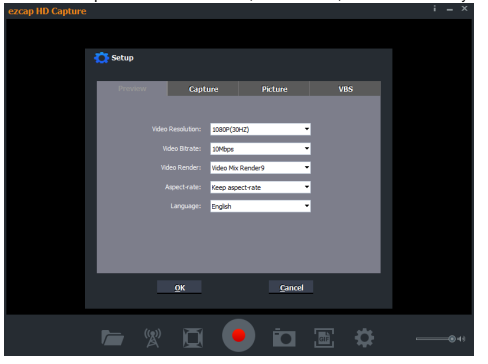

# (2)Also, can setup the capture mode:

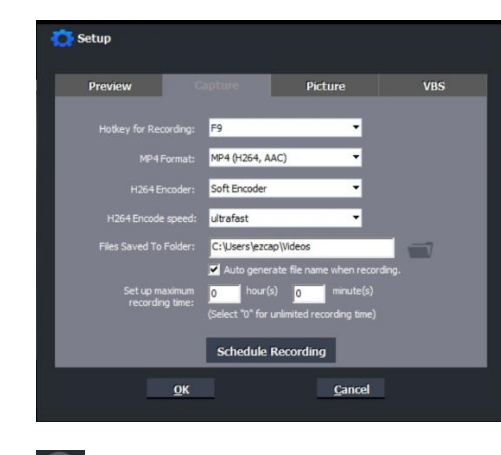

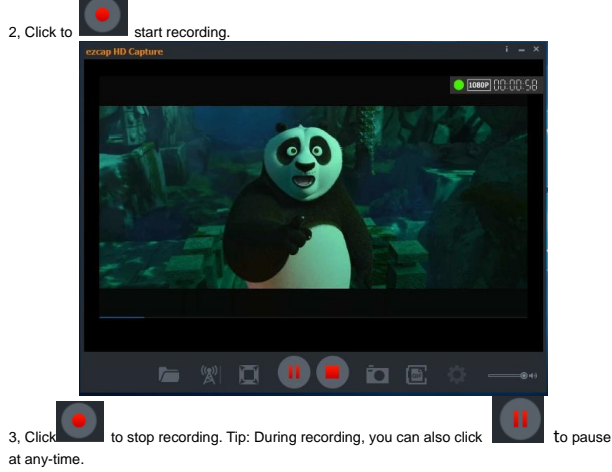

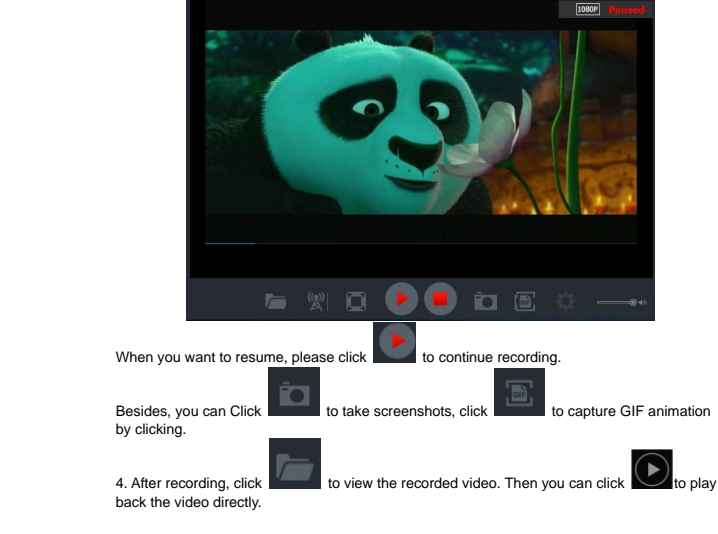

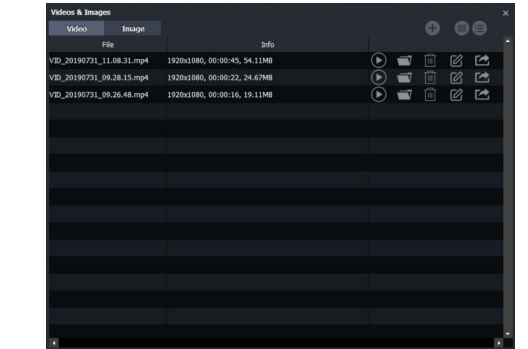

ezcap HD Capture also supports recording videos at the scheduled time.

Click to enter the "Setup" window. Then click the "Schedule Recording" button. Enable Schedule Recording 🔘 Date Every day 14:00 imer 1: Start time ecordina 5 minutes 00:00 0 minutes imer 3: Start time 00:00 0 minutes limer 4: Start time 00:00 0 minutes (Please set time at 24h format,eg: 19:30) OK Cancel

Please enable schedule recording first, and set the Start time and duration for schedule recording. Then click "OK". Then videos will be recorded automatically at the scheduled time.

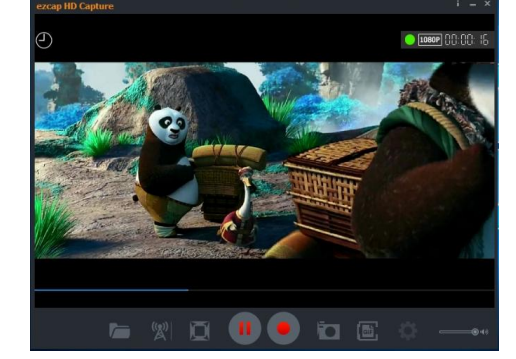

Video Broadcast Share: It can help you to playback captured videos on the smart phone or other PC.

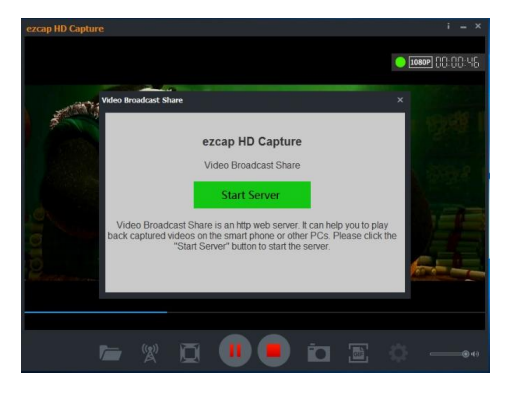

### Click the "Start Server" button to get the QR Code share the video.

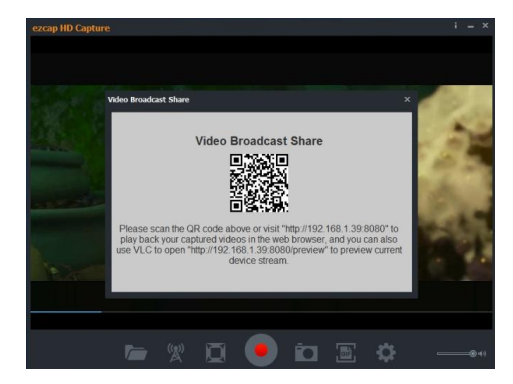

If your computer doesn't have the CD-ROM,please go to agptek official website : http://www.agptek.com/ to download the CD content.

Driver: Support---Manuals & Downloads---Video Capture---AGPTEK VG0066/VG0072 driver

Editing software: Support---Manuals & Downloads---Video Capture---Video editing software

5